# **CERTIFICATION CANDIDATE** MANAGEMENT SYSTEM (CCMS) **CANDIDATE USER GUIDE**

THE IIA'S GLOBAL CERTIFICATIONS DEPARTMENT **OCTOBER 2014** 

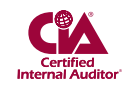

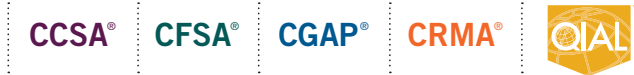

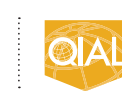

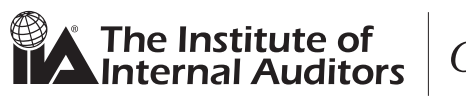

Global

## Table of Contents

| Certification Candidate Handbook                 | 5  |
|--------------------------------------------------|----|
| Certification Website                            | 5  |
| Certification Candidate Management System (CCMS) | 5  |
| Logging In to CCMS                               | 6  |
| Forgotten Credentials                            | 7  |
| Landing Page                                     | 10 |
| Left Navigation Menu                             | 11 |
| Updating Candidate Demographic Information       | 11 |
| History                                          | 12 |
| Order History                                    | 13 |
| New Incident                                     | 13 |
| Certification Progress                           | 14 |
| Complete a Form                                  | 15 |
| Event Based Emails or EBEs                       | 17 |
| Pricing                                          | 17 |
| Document Upload Portal                           | 18 |

## Certification Candidate Handbook

The Certification Candidate Management System (CCMS) User Guide is a companion piece to the Certification Candidate Handbook, the cornerstone of the Certification program. It details the process from beginning to end, program requirements, what to expect at the testing center, how scores are calculated, and everything in between. It is strongly recommended that all candidates download the latest version of the handbook, go to https://global.theiia.org/certification/Pages/Certification-Candidate-Handbook.aspx.

#### **Certification Website**

The IIA's certification programs are clearly and completely detailed on the website under the Certifications and Qualifications tab. The website is arranged based on where a candidate is within a certification program:

- New to Certification.
- Currently Enrolled.
- Already Certified.

The website features links to required forms, policies, and administrative directives governing certification and qualification programs; quick access to the Certification Candidate Management System; the Document Upload Portal; and everything there is to know about IIA certifications. To access the Certifications and Qualifications area of the website, go to https://global.theiia.org/certification/ Pages/Certification.aspx.

## Certification Candidate Management System (CCMS)

CCMS is the system of record for The IIA's global certification and qualification programs.

Candidates and certified individuals administer their own requirements for computer-based examinations through this system, which also allows candidates to:

- Apply to individual global certification and qualification programs.
- Register for exams.
- Review certification status.
- View official exam results.
- Monitor progress in your chosen certification program.

- Report Continuing Professional Education (CPE), and Continuing Professional Development (CPD) credit.
- Interact directly with The IIA's Global Certifications staff for inquiries and assistance.

CCMS works to a limited degree with The IIA's membership system/association management system, meaning both systems hold demographic and contact information on IIA members and certification candidates. The key difference is that if you update your information in one system, it will not automatically update your information in the other system.

- For example, if you update your email address in CCMS, you must also log into your membership profile within The IIA's main website to update your information in that system.
- A project is underway to streamline this process, but until that occurs, you must make updates to both systems individually.

#### Logging In to CCMS

CCMS is a web-based application. To access the system, open your web browser and navigate to the following page: https://i7lp.integral7.com/durango/do/log-in?ownername=iia&channel=iia&basechannel=integral7

This is the login screen you will see when you access CCMS. Enter your username and password and click on the Login button.

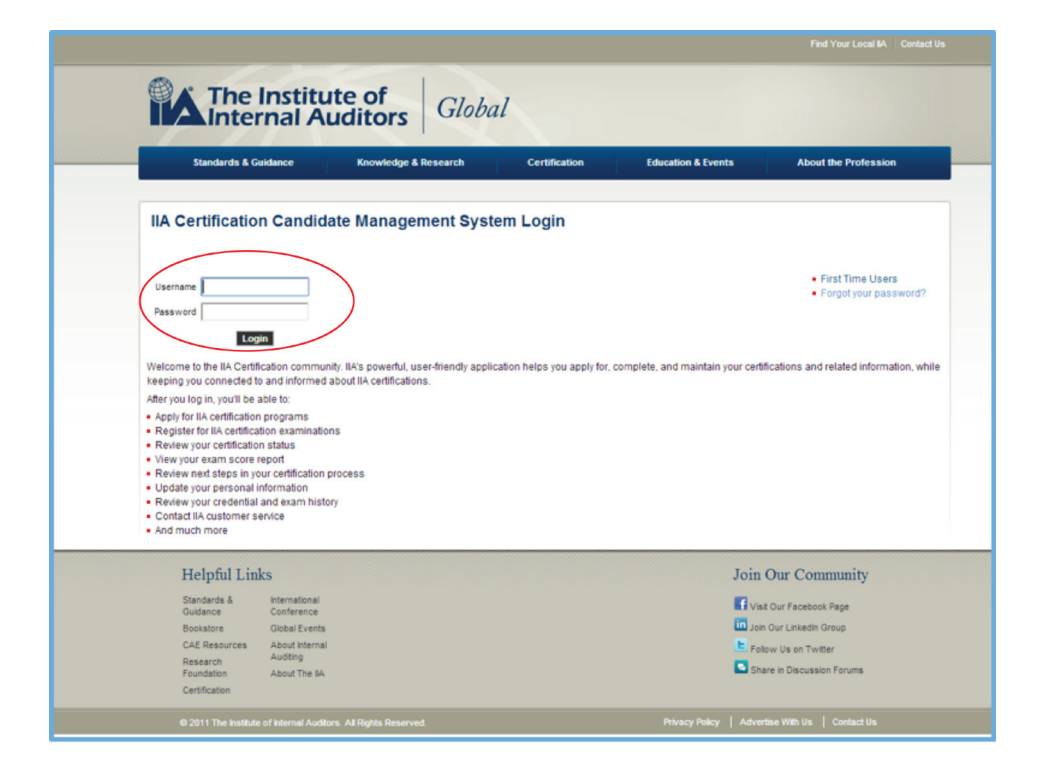

### **Forgotten Credentials**

There is an account recovery process within CCMS. This process should be used by:

- Individuals who have NEVER accessed their CCMS record, but HAVE PRE-VIOUSLY sat for a certification examination must use this method to gain access to a CCMS record
- Those who have a username and password but cannot remember what they are.

Individuals must not create duplicate records. If in doubt or experiencing issues, please contact our Customer Relations team for assistance:

- Email: customerrelations@theiia.org
- Telephone: +1-407-937-1111

| Inter                                                                                                    | nal Au                                                                                                    | ditors Glob                                                   | pal                            |                                                                  |                                                                                                    |
|----------------------------------------------------------------------------------------------------|----------------------------------------------------------------------------------------------------|---------------------------------------------------------------|--------------------------------|------------------------------------------------------------------|----------------------------------------------------------------------------------------------------|
| Standards & Gu                                                                                                    | idance                                                                                                    | Knowledge & Research                                          | Certification                  | Education & Events                                               | About the Profession                                                                                                   |
| IIA Certification                                                                                                    | n Candidat                                                                                                    | e Management Sys                                              | stem Login                     |                                                                  |                                                                                                    |
| Username                                                                                                    |                                                                                                    |                                                               |                                |                                                                  | First Time Use                                                                                                    |
| Password                                                                                                    |                                                                                                    |                                                               |                                |                                                                  | Forgot your par                                                                                                    |
|                                                                                                    |                                                                                                    |                                                               |                                |                                                                  |                                                                                                    |
| Logi                                                                                                    | in community                                                                                                    | Ilá's sowathi usar friandly an                                | plication halos you apply for  | complete and maintain your car                                   | difications and related inform                                                                                         |
| Welcome to the IIA Certific<br>keeping you connected to                                                                                                    | cation community.<br>and informed ab                                                                                                    | IIA's powerful, user-friendly ap<br>out IIA certifications.   | plication helps you apply for, | complete, and maintain your cer                                  | rtifications and related inform                                                                                        |
| Log<br>Welcome to the IIA Certific<br>keeping you connected to<br>After you log in, you'll be a                                                                                                    | n<br>cation community;<br>and informed ab<br>able to:                                                                                                    | . IIA's powerful, user-friendly ap<br>out IIA certifications. | plication helps you apply for, | complete, and maintain your cer                                  | rtifications and related inform                                                                                        |
| Logi<br>Welcome to the IIA Certific<br>keeping you connected to<br>After you log in, you'll be a<br>Apply for IIA certification<br>• Register for IIA certificat                                                                                                    | cation community;<br>and informed ab-<br>able to:<br>programs<br>tion examinations                                                                                                    | . IIA's powerful, user-friendly ap<br>out IIA certifications. | plication helps you apply for, | complete, and maintain your cer                                  | rtifications and related inform                                                                                        |
| Log<br>Welcome to the IIA Certific<br>keeping you connected to<br>After you log in, you'll be a<br>Apply for IIA certification<br>Register for IIA certification<br>Review your certification                                                                                                    | n<br>cation community,<br>o and informed ab-<br>ible to:<br>programs<br>tion examinations<br>in status<br>poord                                                                                                    | . IIA's powerful, user-friendly ap<br>out IIA certifications. | plication helps you apply for. | complete, and maintain your cer                                  | rtifications and related inform                                                                                        |
| Logi<br>Welcome to the IIA Certifit<br>keeping you connected to<br>After you log in, you'll be a<br>Apply for IIA certification<br>Register for IIA certification<br>Review your certification<br>View your exam score in<br>Review next steps in you<br>Review next steps in you                                                                                                    | n<br>cation community,<br>o and informed ab-<br>ible to:<br>programs<br>tion examinations<br>n status<br>eport<br>ur certification pro                                                                                                    | . IIA's powerful, user-friendly ap<br>out IIA certifications. | plication helps you apply for, | complete, and maintain your cer                                  | rtifications and related inform                                                                                        |
| Logi<br>Welcome to the IIA Certific<br>keeping you connected to<br>After you log in, you'll be a<br>- Apply for IIA certification<br>- Register for IIA certification<br>- Review your certification<br>- View your certification<br>- Review next steps in yo<br>- Update your personal in<br>- Review next steps in yo                                                                                                    | cation community;<br>o and informed ab-<br>ible to:<br>programs<br>tion examinations<br>in status<br>eport<br>ur certification pro<br>formation<br>and exam bistory.                                                                                | IIA's powerful, user-friendly ap<br>out IIA certifications.   | plication helps you apply for. | complete, and maintain your cer                                  | tifications and related inform                                                                                         |
| Log<br>Welcome to the IIA Certifi-<br>keeping you connected to the<br>After you log in, you'll be a<br>After you log in, you'll be a<br>Review your certification<br>View your exam score r<br>Review your certification<br>Contact IIA customer s<br>Contact IIA customer s                                                                                                    | cation community<br>o and informed abi-<br>bible to:<br>programs<br>tion examinations<br>on status<br>eport<br>ur certification pro<br>nformation<br>and exam history<br>envice                                                                     | IIA's powerful, user-friendly ap<br>out IIA certifications.   | plication helps you apply for. | complete, and maintain your cer                                  | tifications and related inform                                                                                         |
| Logi<br>Welcome to the IIA Certifi-<br>keeping you connected to<br>After you logi on you'll be a<br>Apply for IIA certification<br>Register for IIA certification<br>Review your certification<br>Review your certification<br>Review your certification<br>Review your certification<br>Review your certification<br>Review your certification<br>Review your certification<br>Review your certification<br>Contact IIA customer se<br>And much more                                                                                                    | cation community,<br>and informed abi-<br>ible to:<br>programs<br>for examinations<br>a status<br>eport<br>ur certification pro<br>normation<br>and exam history<br>rvice                                                                           | IIA's powerful, user-friendly ap<br>out IIA certifications.   | plication helps you apply for. | complete, and maintain your cer                                  | tifications and related inform                                                                                         |
| Velcome to the IIA Certific<br>keeping ou connected to<br>After you top in, you'll be a<br>Apply for IIA certification<br>Register for IIA certification<br>Review your certification<br>View your exam Score ne<br>Review ned steps in yo<br>Update your personal in<br>Review you'r credential<br>Contact LiA customer se<br>And much more<br>Helpful Linik                                                                                                    | cation community,<br>and informed ab-<br>ible to:<br>programs<br>ton examinations<br>as tatus<br>eport<br>ur certification pro<br>and exam history<br>invice                                                                                        | IA's powerful, user-friendly ap<br>out IIA certifications.    | plication helps you apply for. | complete, and maintain your cer                                  | tifications and related inform                                                                                         |
| Velocome to the IIA Certific<br>keeping you connected to<br>After you login, you'll be a<br>Apply for IIA certification<br>Review your certification<br>View your certification<br>View your certification<br>Netween your certification<br>Review your certification<br>Performance<br>Review your certed that<br>Contact liA customer se<br>And much more<br>Helpful Linit<br>Standards &<br>Standards &<br>Standards &<br>Standards &<br>Standards &<br>Standards &<br>Standards &<br>Standards &<br>Standards &<br>Standards &<br>Standards &<br>Standards &<br>Standards & Standards &<br>Standards & Standards &<br>Standards &<br>Standards & Standards &<br>Standards & Standards &<br>Standards & Standards &<br>Standards &<br>Stand | cation community,<br>and informed ab-<br>ible to:<br>programs<br>son examinations<br>a status<br>eport<br>ur certification pro<br>and exam history<br>envice                                                                                        | IIA's powerful, user-friendly ap<br>out IIA certifications.   | plication helps you apply for. | complete, and maintain your cer<br>Join                          | tifications and related inform                                                                                         |
| Veicome to the IIA Certific<br>keeping you connected to<br>After you top (in, you'll be a<br>App) for IIA certification<br>Register for IIA certification<br>Register for IIA certification<br>View your certification<br>View your certification<br>View your certification<br>View your certification<br>Contact IIA customer se<br>And much more<br>Helpful Linit<br>Standards &<br>Guidance<br>Bootatore                                                                                                    | and informed ab-<br>band informed ab-<br>bible to:<br>programs<br>ton examinations<br>a status<br>eport<br>ur certification pro<br>nformation<br>and exam history<br>envice                                                                         | IIA's powerful, user-friendly ap<br>out IIA certifications.   | plication helps you apply for. | complete, and maintain your cer<br>Join<br>I vin                 | tifications and related inform<br>a Our Community<br>int Our Facebook Page<br>in Our Linkedh Group                     |
| Underson to the IIA Certification<br>After you log in, you'll be a<br>Apply for IIA certification<br>Register for IIA certification<br>Register for IIA certification<br>Register for IIA certification<br>View your certification<br>Underson your certification<br>Underson your certification<br>Underson your certification<br>Contact IIA customer se<br>And much more                                                                                                    | cation community,<br>and informed abi-<br>bible to:<br>programs<br>fon examinations<br>is status<br>eport<br>ur certification pro<br>rhormation<br>and exam history<br>invice<br>CS<br>historianic<br>Conference<br>Global Events<br>About Internal | IRA's powerful, user-friendly ap<br>out IRA certifications.   | plication helps you apply for. | complete, and maintain your cer<br>Join<br>f vi<br>in Jo<br>E ra | tifications and related inform<br>a Our Community<br>ist Our Facebook Page<br>on Our Linkedh Group<br>dow Us on Twater |

If you have forgotten your password, click the appropriate link, the next screen will prompt you to enter your Last Name/Surname and email address on file in your CCMS record.

| <del>گر</del>                         | Account Recovery                                                                                                    |
|---------------------------------------|----------------------------------------------------------------------------------------------------|
| The Institute of<br>Internal Auditors | Last Name:                                                                                                    |
|                                       | Email Address:                                                                                                    |
|                                       | Enter your last name and e-mail address. Within a few minutes, you should receive an e-mail containing a hyperlink to a<br>page where you can reset your password and/or change your username. |

NOTE: Generally speaking, your username should be your IIA Global membership ID number, or IIA Customer ID number. Once you enter your last name, email address, and click Submit, one of two things will occur:

1. If successful, you will be returned to the main CCMS login screen which reads "Account Recovery successful, please check your email."

|                                                                                                    | The Institu<br>Internal A                                                                                                    | ite of Globa                                                           | al                          |                                    |                                                                                       |
|----------------------------------------------------------------------------------------------------|----------------------------------------------------------------------------------------------------|------------------------------------------------------------------------|-----------------------------|------------------------------------|---------------------------------------------------------------------------------------|
|                                                                                                    | Standards & Guidance                                                                                                    | Knowledge & Research                                                   | Certification               | Education & Events                 | About the Profession                                                                  |
| IIA C                                                                                                    | Certification Candid                                                                                                    | ate Management Syst                                                    | em Login                    |                                    |                                                                                       |
| Accou<br>Userna<br>Passw                                                                                                    | ame ame                                                                                                    | ck your E-mail                                                         |                             |                                    | First Time Users     Forgot your password?                                            |
| Welcom<br>keeping<br>After you                                                                                                    | Login<br>ne to the IIA Certification commun<br>g you connected to and informed<br>u log in, you'll be able to:                                                                                                    | nity. IIA's powerful, user-friendly appli<br>about IIA certifications. | cation helps you apply for, | complete, and maintain your certif | ications and related information, while                                               |
| <ul> <li>Apply</li> <li>Regis</li> <li>Reviet</li> <li>View y</li> <li>Reviet</li> <li>Updat</li> <li>Reviet</li> <li>Conta</li> <li>And m</li> </ul> | for IIA certification programs<br>ster for IIA certification examinatio<br>wyour certification status<br>your exam score report<br>we next steps in your certification<br>te your presonal information<br>wy your credential and exam histo<br>act IIA customer service<br>much more | ns<br>process<br>pry                                                   |                             |                                    |                                                                                       |
|                                                                                                    | Helpful Links                                                                                                    |                                                                        |                             | Join                               | Our Community                                                                         |
|                                                                                                    | Standards & International<br>Guidance Conference<br>Bookstore Giobal Events<br>CAE Resources About Internal<br>Research Auditing<br>Foundation About The BA<br>Certification                                                                                                    |                                                                        |                             | Vist<br>Join<br>Fold<br>Sha        | Our Facebook Page<br>Our Linkedin Group<br>Vul Sa nTwitter<br>re in Discussion Forums |
|                                                                                                    |                                                                                                    | ors. All Rights Reserved.                                              |                             |                                    |                                                                                       |

2. If the process was unsuccessful, you will see an error message indicating "We could not locate your record or your record does not contain a valid email address." Please contact customer support.

| The Institute of<br>Internal Auditors | Account Recovery We could not locate your record or your record does not contain a valid e-mail address, please contact <u>customer support</u> . Last Name: Smith Email Address: Joe.smith@thelia.org                                                                       |
|---------------------------------------|----------------------------------------------------------------------------------------------------|
|                                       | Enter your last name and e-mail address, within a few minutes, you should receive an e-mail containing a hyperlink to a<br>page where you can reset your password and/or change your username.<br>Submit<br>Proprietary & Confidential<br>© All Rights Reserved, by Pearson, |

- a. This message would be received because the last name/surname in the record and the email address entered did not match an existing record in CCMS.
- b. If you have multiple email addresses, click the back button on your browser and you can retry the Account Recovery process using a different email address.
- c. If you are not successful, contact Customer Relations for further assistance.

- Email: customerrelations@theiia.org
- Telephone: +1-407-937-1111

If you are new to Certifications and have never taken an IIA certification exam before, you must create a new record in CCMS:

Step 1: From the main CCMS login screen, click on First Time Users.

| The Institute of Global                                                                                                    |                                                                                                    |
|----------------------------------------------------------------------------------------------------|----------------------------------------------------------------------------------------------------|
| Standards & Guidance Knowledge & Research Certification                                                                                                    | Education & Events About the Profession                                                                  |
| IIA Certification Candidate Management System Login                                                                                                    |                                                                                                    |
| Account Recovery successful, please check your E-mail.                                                                                                    |                                                                                                    |
| Username                                                                                                    | First Time Users     Forget your password?                                                               |
| Password                                                                                                    |                                                                                                    |
| Welcome to the IIA Certification community. IIA's powerful, user-friendly application helps you apply for, comple<br>keeping you connected to and informed about IIA certifications.                                                                                                    | te, and maintain your certifications and related information, while                                      |
| After you log in, you'll be able to:<br>• Apply for IIA cettification programs<br>• Review your cettification status<br>• Review your cettification status<br>• View your exam score report<br>• Review nest steps in your cettification process<br>• Update your credititial and exam history |                                                                                                    |
| Contact un customer service     And much more                                                                                                    |                                                                                                    |
| Helpful Links                                                                                                    | Join Our Community                                                                                       |
| Standarda Bieternational<br>Guidance Conference<br>Bookstore (Dibbal Events<br>CAE Resources Adout Internal<br>Research Auditing<br>Foundation About The BA<br>Certification                                                                                                    | Vist Our Facebook Page     Jon Our Linkedt Group     Follow Us on Twitter     Share in Discussion Forums |
|                                                                                                    |                                                                                                    |

Step 2: You must read and agree to the Terms of Use. This is also the screen where you can access The IIA's privacy policy. It is recommended that you review the page fully (including additional links) prior to agreeing to the terms and conditions.

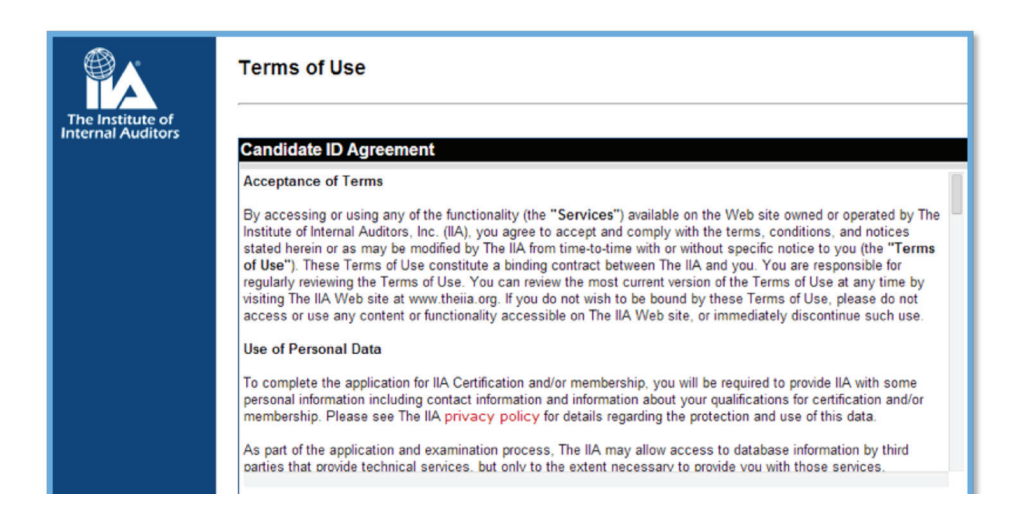

NOTE: If you do not accept the terms and conditions, you will be unable to create a record in CCMS and you will not be able to participate in The IIA's global certification programs. Step 3: Once you have agreed to the terms and conditions, you will be prompted to create your user profile in CCMS, entering information as appropriate.

Items marked with a \* are required fields. This information is used for a variety of purposes including keeping you informed of your certification process through the various stages of becoming and remaining certified.

The IIA does not allow third parties to create records or administer certification activities on behalf of a candidate. Candidates must administer their own account in CCMS.

| The Institute of<br>Internal Auditors | Personal Information New Candidate Record Fields marked with an * are required. |                                                        |  |  |  |  |
|---------------------------------------|---------------------------------------------------------------------------------|--------------------------------------------------------|--|--|--|--|
|                                       | First Name                                                                      | nfly Dat name is as it appears on your identification. |  |  |  |  |
|                                       | <ul> <li>Last Name</li> <li>Birth Date</li> </ul>                               | (mm)ddiwy)                                             |  |  |  |  |
|                                       | Addresses                                                                       |                                                        |  |  |  |  |
|                                       | <ul> <li>Country</li> <li>Primary Address</li> </ul>                            | UNITED STATES                                          |  |  |  |  |
|                                       | City     State/Province     Postal Code                                         | -None-                                                 |  |  |  |  |
|                                       | Country                                                                         | -Select-                                               |  |  |  |  |
|                                       | Alternative Address                                                             |                                                        |  |  |  |  |
|                                       | State/Province<br>Postal Code                                                   | -None- •                                               |  |  |  |  |
|                                       | Phone Numbers                                                                   | Phone Country Code Number ext                          |  |  |  |  |
|                                       | Primary Phone Number                                                            | Select-                                                |  |  |  |  |
|                                       | Alternative Phone Number                                                        | -Select-                                               |  |  |  |  |

After creating your account, you must re-authenticate your demographic information before moving on.

#### Landing Page

Once you have logged in, you will be directed to the "home" screen also known as the Landing Page, which serves as your home page with a snapshot of your demographics and certification program status information. The IIA will occasionally place important messages or alerts at the page's bottom.

| The Institute of                | Home<br>Joseph Smith - 1234567<br>Wy Personal Information |        | _         | _          |                 |
|---------------------------------|-----------------------------------------------------------|--------|-----------|------------|-----------------|
|                                 | Joseph Smith (1234567)                                    |        |           |            | Update          |
| Logout                          | 1234 State Ave.<br>Anytown, ST 01234<br>UNITED STATES     |        |           |            | Change Password |
| Home                            | (123) 456-7890                                            |        |           |            |                 |
| Personal Information            | j.smith14@net.com                                         |        |           |            |                 |
| Update Personal Info            | IIA Member : No                                           |        |           |            |                 |
| History<br>Order History        | My IIA Program Status                                     |        |           |            |                 |
| Change Password<br>New Incident |                                                           | Status | Effective | Privileged | Expiration      |

#### Left Navigation Menu

The left navigation menu is used to access various areas of your record:

- Logout Signs you out of the CCMS application.
- Home Brings you to the landing page.
- Personal Information Displays current demographic information.
- Update Personal Info Allows you to edit demographic information.
- History Allows you to see various actions on record over time.
- Order History Shows the history of items purchased through CCMS.
- Change Password Allows candidates to change and update password.
- New Incident Allows candidates to create support tickets.
- Certification Progress Provides access to a "requirements tree" indicating progress toward earning a designation.
- Contact Us Different ways to contact The IIA.
- Incident History Allows you to review the incidents you have logged over time.
- Complete a Form Used to access forms, such as application, exam registrations, and Continuing Professional Education to name a few.

#### **Updating Candidate Demographic Information**

Candidates should use CCMS to update demographic information, such as email, mailing address, and phone number. Once you have updated your information, scroll to the bottom of the page to click Submit to save the new information. If a field is not editable, click New Incident in your CCMS record and submit a description of the issue for assistance.

You can access the Update Personal Information screen two ways:

- 1. From the left navigation menu, select Update Personal Info.
- 2. From the Update link on the top right of the Landing Page.

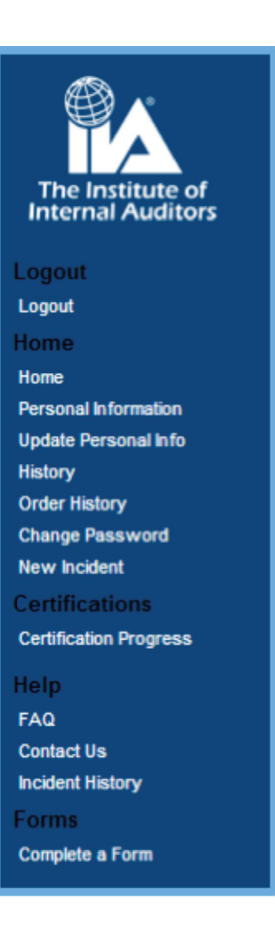

| Joseph Smith - 1234                | 67                                                       |                    |
|------------------------------------|----------------------------------------------------------|--------------------|
| Candidate Reco                     | rd                                                       |                    |
| Fields marked with an              | * are required.                                          | Select a Locale    |
| General Information V              | erify that name is as it appears on your identification. |                    |
|                                    |                                                          |                    |
| First Name                         | Joseph                                                   | ID Name ID         |
| Middle Name                        | Carlith                                                  | Registry ID 123456 |
| Birth Date                         | Since                                                    |                    |
| Dirdi Date                         | (mm/dd/yyyy)                                             |                    |
| Company Name                       |                                                          |                    |
|                                    |                                                          |                    |
| Addresses                          |                                                          |                    |
| Preferred Mailing Address          | Primary Address                                          |                    |
|                                    |                                                          |                    |
|                                    |                                                          |                    |
| * Country                          | UNITED STATES                                            |                    |
| * Primary Address                  |                                                          |                    |
|                                    |                                                          |                    |
|                                    |                                                          |                    |
| • City                             |                                                          |                    |
|                                    |                                                          |                    |
| <ul> <li>State/Province</li> </ul> | •                                                        |                    |
| * Postal Code                      |                                                          |                    |
|                                    |                                                          |                    |
|                                    |                                                          |                    |
| Country                            | -Select-                                                 |                    |
| Alternative Address                |                                                          |                    |
|                                    |                                                          |                    |
|                                    |                                                          |                    |
| City                               |                                                          |                    |
|                                    |                                                          |                    |
| state/Province                     | -None- T                                                 |                    |

#### **History**

The history link allows you to see various actions on the record over time. There is an option to filter history so you can easily find what you are looking for. The Details link on the right side of each event will display the date and time stamp of when the action was completed, and what was changed/updated.

There are two date columns on this page: Event Date denotes when an action was completed; Effective Date shows when the action became effective.

| Γ          | æ .                    | History                      |                              |                                     |                                                                                      |                    |
|------------|------------------------|------------------------------|------------------------------|-------------------------------------|--------------------------------------------------------------------------------------|--------------------|
|            |                        | Joseph Smith                 | - 1234567                    |                                     |                                                                                      |                    |
|            | The Institute of       |                              |                              |                                     |                                                                                      |                    |
|            | Internal Auditors      | View All Events              | s 🔻                          |                                     |                                                                                      |                    |
|            |                        | for 🔹 the la                 | ast -All- 🔻 days O           | R                                   |                                                                                      |                    |
| 1          | ogout                  | Date                         | Range:                       | to                                  |                                                                                      |                    |
| Ľ          | ogout                  | AND Descrip                  | tion contains                | F                                   | ilter                                                                                |                    |
| н          | ome                    | *Date Range must             | be in MM/DD/YYYY forma       | t or it will be ignored.            |                                                                                      |                    |
| H          | lome                   | <b>Event Histor</b>          | v                            |                                     |                                                                                      |                    |
| P          | ersonal Information    | EVENT DATE 🗘                 | EFFECTIVE DATE 🗘             | EVENT TYPE 🗘                        | DESCRIPTION                                                                          |                    |
| u          | Ipdate Personal Info   | Feb 14, 2014                 | Feb 14, 2014                 | Demographic Change                  | Update from Avectra failed.                                                          | Details            |
| H          | listory                | Feb 14, 2014                 | Feb 14, 2014                 | Demographic Change                  | Changed Email Address.                                                               | Details            |
|            | order History          | Feb 14, 2014                 | Feb 14, 2014                 | Demographic Change                  | Update from Avectra failed.                                                          | Details            |
|            | hange Password         | Dec 31, 2013                 | Dec 31, 2013                 | Demographic Change                  | Update from Avectra failed.                                                          | Details            |
|            |                        | Dec 3, 2013                  | Dec 2, 2013<br>Nov 3, 2013   | Status Events                       | Registered expired; Registration Expired issued in CIA Part 1 Exam Eligibility       | Details            |
| 1.1        | iew incident           | Oct 4, 2013                  | Oct 4, 2013                  | Expiration Notification             |                                                                                      | Details            |
| C          | ertifications          | Sep 4, 2013                  | Sep 4, 2013                  | Expiration Notification             |                                                                                      | Details            |
| c          | Certification Progress | Aug 13, 2013<br>Aug 13, 2013 | Aug 13, 2013<br>Aug 12, 2013 | Demographic Change<br>Status Events | Changed Primary Address.<br>Remove CRMA Registration issued in CRMA Exam Eligibility | Details<br>Details |
| ١.,        | and a                  | Jul 2, 2013                  | Jul 2, 2013                  | Status Events                       | Registered issued in CRMA Exam Eligibility                                           | Details            |
| 1.1        | eip                    | Jul 2, 2013                  | Jul 2, 2013                  | Form                                | CRMA - Exam Registration was Submitted.                                              | Details            |
| F          | AQ                     | Jul 2, 2013                  | Jul 2, 2013<br>Jul 2, 2013   | Status Events                       | Approved issued in Certification in Risk Management Assurance (CRMA)                 | Details            |
| C          | contact Us             | Jul 2, 2013                  | Jul 2, 2013                  | Form                                | CRMA Application was Submitted.                                                      | Details            |
|            | ncident History        | Jul 1, 2013                  | Jul 1, 2013                  | Incident                            | #5431050736                                                                          | Details            |
| E          | orms                   |                              |                              |                                     | test                                                                                 |                    |
|            | omolata a Form         | Jun 12, 2013                 | Jun 12, 2013                 | Incident                            | #5431050736                                                                          | Details            |
| <b>I</b> ` | ompiete a romi         |                              |                              |                                     | Closed                                                                               |                    |
|            |                        | Jun 6, 2013                  | Jun 6, 2013                  | Form                                | CIA - Part 2 Registration was Submitted.                                             | Details            |
|            |                        | Jun 5, 2013                  | Jun 5, 2013                  | Form                                | CIA 2012 Continued Professional Education (CPE) Reporting Form was Submitted.        | Details            |
|            |                        | Jun 5, 2013                  | Jun 5, 2013                  | Status Events                       | Registered issued in CIA Part 1 Exam Eligibility                                     | Details            |
|            |                        | Jun 5, 2013                  | Jun 5, 2013                  | Status Events                       | Eligible issued in CIA Part 2 Exam Eligibility                                       | Details            |
|            |                        | Jun 5, 2013                  | Jun 5, 2013                  | Status Events                       | Eligible issued in CIA Part 4 Exam Eligibility                                       | Details            |
|            |                        | Jun 5, 2013                  | Jun 5, 2013                  | Status Events                       | Eligible issued in CIA Part 2 (3 Part) Exam Eligibility                              | Details            |
|            |                        | Jun 5, 2013                  | Jun 5, 2013                  | Status Events                       | Eligible issued in CIA Part 1 Exam Eligibility                                       | Details            |
|            |                        | Jun 5, 2013                  | Jun 5, 2013                  | Status Events                       | Eligible issued in CIA Part 3 (3 Part) Exam Eligibility                              | Details            |
|            |                        | Jun 5, 2013                  | Jun 5, 2013                  | Status Events                       | Eligible issued in CIA Part 1 (3 Part) Exam Eligibility                              | Details            |
|            |                        | Jun 5, 2013                  | Jun 5, 2013                  | Status Events                       | Approved issued in Certified Internal Auditor (CIA)                                  | Details            |
|            |                        | Jun 4, 2013                  | Jun 4, 2013                  | Demographic Change                  | Changed Email Address, Alternative Email Address,                                    | Details            |
|            |                        | Jun 4, 2013                  | Jun 4, 2013                  | Demographic Change                  | Changed IIA Member .                                                                 | Details            |
|            |                        | Jun 4, 2013                  | Jun 4, 2013                  | Demographic Change                  | Demographic record created.                                                          | <b>Details</b>     |
|            |                        | Proprietary & Confi          | dential                      |                                     |                                                                                      |                    |
| -          |                        | S All hights Kesen           | reo, by Pearson.             |                                     |                                                                                      |                    |

#### **Order History**

Candidates can see their order history and reprint receipts for items that have been purchased through CCMS.

To print a receipt, select the transaction you would like to print. You will see the Order Detail screen from which you can select Show Receipt and print a document.

| The Institute of<br>Internal Auditors                                                               | Order History<br>Joseph Smith - 1234567                                                                                          |                                                    |                                    |                                       |                                        |                                      |
|----------------------------------------------------------------------------------------------------|----------------------------------------------------------------------------------------------------|----------------------------------------------------|------------------------------------|---------------------------------------|----------------------------------------|--------------------------------------|
| Logout<br>Logout<br>Home<br>Home                                                                    | Filter By Order Date: -All Years- •                                                                                              | -All Months-  Filter Clear                         | -All Days- ▼                       | Filter                                |                                        |                                      |
| Personal Information<br>Update Personal Info<br>History<br>Order History                            | Order Date         Order ID         Payment Typ           06/05/2013         5390331549            06/05/2013         5390346411 | e Candidate Name<br>Smith, Joseph<br>Smith, Joseph | Candidate ID<br>1234567<br>1234567 | Product Category                      | Amount<br>\$0.00 (USD)<br>\$0.00 (USD) | Order Status<br>Complete<br>Complete |
| Change Password<br>New Incident<br>Certifications                                                   | 06/06/2013 5398078722 Wire Transfe                                                                                               | er Smith, Joseph<br>Smith, Joseph                  | 1234567<br>1234567                 | Exam<br>Registrations<br>Applications | \$200.00 (USD)<br>\$100.00 (USD)       | Pending<br>New                       |
| Certification Progress<br>Help<br>FAQ<br>Contact Us<br>Incident History<br>Forms<br>Complete a Form | 07/02/2013 5503484603<br>Records 1 - 5 of 5.<br>Proprietary & Confidential<br>© All Rights Reserved, by Pearson.                 | Smith, Joseph                                      | 1234567                            |                                       | \$0.00 (USD)                           | Complete                             |

#### **New Incident**

Candidates can log a support ticket or incident using the New Incident link from the left side menu.

Incidents can be used for:

- Name Changes
- Technical/System Issues
- Questions or Concerns

Clicking New Incident will bring you to this screen:

| The Institute of                | New Incide<br>Joseph Smith | nt<br>- 1234567            |                |                        |   |
|---------------------------------|----------------------------|----------------------------|----------------|------------------------|---|
| Internal Auditors               | General Info               | rmation<br>Fri Feb 14 11:3 | 20:37 CST 2014 |                        |   |
| Logout                          | Summary                    |                            |                |                        |   |
| Logout                          | Description                | ,<br>                      |                |                        |   |
| Home                            |                            |                            |                |                        |   |
| Personal Information            |                            |                            |                |                        |   |
| Update Personal Info            |                            |                            |                |                        | 6 |
| History                         | Status                     | Opened                     | Category       | - Uncategorized -      | • |
| Order History                   | Source                     | Web                        |                |                        |   |
| Change Password<br>New Incident | Kesponse                   | Email 🔻                    |                | Create Incident Detail |   |

- **Summary:** Provide a brief description of the issue.
- Description: Describe the issue in full detail. (Please include any error messages you may have received [if any] and all supporting information.)
- Category: It is very important to select the correct category because this is how we track issues and identify trends to resolve common issues.

Incidents are processed on a first come-first served basis.

#### **Certification Progress**

Candidates can see their progress displayed in their record by accessing the certification progress link. The "Status" column indicates where a candidate is within an individual program.

| The Institute of                                                                                                    | Certification Progress<br>Joseph Smith - 1234567                             |                                                                                                    |                                                                                                    |                                        |  |  |  |
|----------------------------------------------------------------------------------------------------|------------------------------------------------------------------------------|----------------------------------------------------------------------------------------------------|----------------------------------------------------------------------------------------------------|----------------------------------------|--|--|--|
| Internal Auditors                                                                                                    | IIA Program Progress                                                         | _                                                                                                    | _                                                                                                    | •                                      |  |  |  |
| Logout<br>Logout<br>Nome<br>Present Intention<br>Ugate Personal Into<br>Index Formation<br>Order Halary<br>Charge Passaved<br>New Index<br>Certifications<br>Context Us<br>Context Us<br>Context Us<br>Index Halary<br>Forms<br>Complete a Form |                                                                              | Status<br>Approved<br>Approved<br>Expired<br>Elipble<br>Elipble<br>Elipble<br>Elipble<br>Elipble<br>Elipble | Effective<br>06/05/2013<br>07/02/2013<br>12/02/2013<br>06/05/2013<br>06/05/2013<br>06/12/2013<br>06/05/2013 | Expiration<br>06/05/2017<br>07/02/2017 |  |  |  |
|                                                                                                    | CIA Part 2 (3 Part) Exam Eligibility<br>CIA Part 3 (3 Part) Exam Eligibility | Eligible                                                                                                    | 06/05/2013                                                                                                  |                                        |  |  |  |
|                                                                                                    | Proprietzy & Carlidonial<br>© All Rights Reserved, by Parron.                |                                                                                                    |                                                                                                    | v.1401.152                             |  |  |  |

To see your certification progress:

- Click on the certification name.
- Select "History."
  - This displays progress over time.
- Select "Requirements."
  - This displays what requirements have been completed in a blue box. Requirements still needed are displayed in a box with both blue and white indicators.

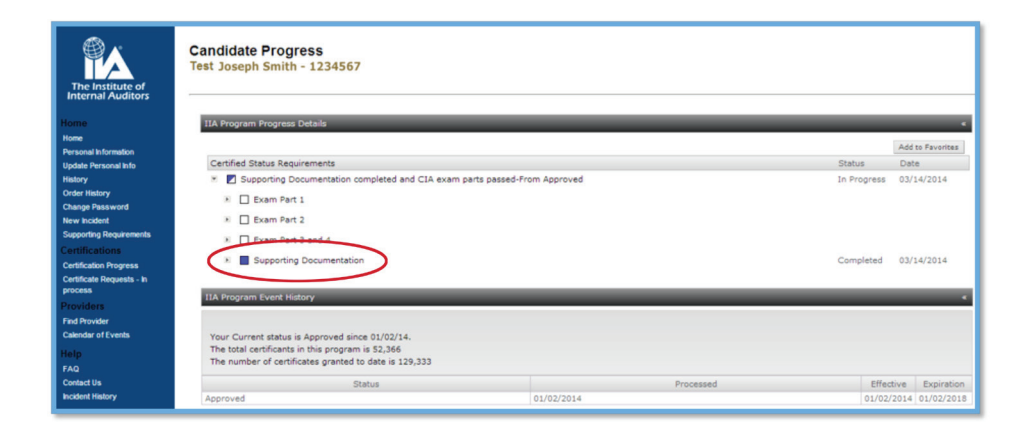

This illustration indicates the supporting documentation requirement has been been completed as the box is filled in blue. The exams not yet completed are indicated by empty white checkboxes. If you click on the drop down arrow next to Supporting Documents, it will show exactly what documents are missing.

#### **Complete a Form**

This area allows candidates to take specific action within their certification programs. Form examples include, but are not limited to:

 Applications, exam registrations, Continuing Professional Education (CPE) reporting, and requesting a certificate.

(You only have access to forms for which you are authorized based on your certification status. For example, you will not see the Certificate Order Form until you hold a certified status.)

| The Institute of<br>Internal Auditors                                                                                                    | Complete a Form<br>Joseph Smith - 1234567<br>New Forms In-Process Forms Completed Forms                                                                                                    |
|----------------------------------------------------------------------------------------------------|----------------------------------------------------------------------------------------------------|
| Logout<br>Logna<br>Home<br>Pressal Internation<br>Update Pressal Internation<br>Update Pressal Internation<br>Update Pressal Internation<br>Competenses<br>Helip<br>Central Competenses<br>Helip<br>Contect Usta<br>Rockert Hollowy<br>Forms<br>Competense Form | Application       •         CESA Application       •         CERA Application       •         CERA Application       •         CERA Application       •         CERA Application       •         CERA Application       •         CERA Application       •         CERA Application       •         CERA Fact List Deriversion - Exam Respiration       •         CERA Fact List Deriversion - Exam Respiration       •         The form allows you to register for the CERA Exam Part 2 (3 Part Version).       •         CERA Fact List Deriversion - Exam Respiration       •         The form allows you to register for the CERA Exam Part 2 (3 Part Version).       •         CERA - Exam Respiration       •         Use this form for CERA - Exam Respiration       • |
|                                                                                                    | Proprieza y & Colifornial v.1401.152<br>© All Rights Reserved, by Pearson.                                                                                                    |

#### NOTE:

- Each certification program offers a four-year eligibility window. This means you have four years to complete all requirements from the time your application is approved.
- There is a 180-day registration window for exam parts.
  - Each registration allows you to sit for that exam one time. You will need to schedule and sit for the exam part during that 180-day period.
- There is a 90-day waiting period for retaking a failed exam part.
- There is a three-year waiting period for retaking a previously passed exam parts.

There are three tabs in this menu.

#### New Forms:

- Forms are grouped by headers, such as Application, to group similar forms together.
- You can click on the header to show or hide forms within that section.
- If you open a form and are not able to complete it at that time, you can select "Save for Later." The form will automatically move to the In-Process Form tab until you complete and submit that form.
- If you are unable to see a particular form, you may not have authorized access to it.
- Several factors determine which forms you can see. For example, if you are not required to report Continuing Professional Education (CPE) due to having only recently been certified, you will not be able to see this form.

#### In-Process Forms:

- Forms opened but not completed or submitted will reside here until you submit them.
- If you need to access a form under the In-Process tab, click on the form name. Then select the blue Edit button on the top left of the form. This will allow you to edit and make changes to the form. Make sure you save your changes.

#### Completed Forms:

- Keeps track of your history of completed forms.
- Once a form is submitted and your payment has processed, you will receive an event-based email (EBE) providing you with next steps (if any) and payment confirmation.

### **Event-based Emails or EBEs**

Candidates will receive an event-based email (EBE) when a status change occurs on their record, a milestone is reached, or to remind you of an upcoming required action.

Here is an example of an EBE.

| Dear Test Candidate:                                                                                                    | VO  |
|----------------------------------------------------------------------------------------------------|-----|
| Congratulations! We are pleased to inform you that you have completed all of the requirements for the Certification in Control Self-Assessment (CCSA) program and have therefore earned the Certification in Control Self-Assessment (CCSA) designation. This e-mail serves as your official notice of certification.                                                                 | fui |
| Please be sure to read this entire email for the important information that follows.                                                                                                    |     |
| Obtaining Your Certificate                                                                                                    |     |
| Now that you've achieved your certification, you must initiate the order to receive your personalized certificate, which is suitable for framing.<br>Completing the Certificate Order Form is the only way to request your certificate, and failure to submit the form will result in a certificate not being<br>sent to you. <u>Click Here</u> to access the Certificate Order Form. |     |
| Before you complete the order, please be sure to go to the "update personal info" link in <u>CCMS</u> and ensure your personal contact information is accurate and up to date. Please be certain to confirm or update how your name will appear on your certificate and the proper mailing address.                                                                                   |     |
| Please note: The IIA is not responsible for misprinted or misrouted certificates if you have not validated/verified your information. Failure to<br>validate this information could result in a US \$50 fee if you need to have your certificate reprinted due to error.                                                                                                    |     |
| Continuing Professional Education (CPE)                                                                                                    |     |
| To keep your designation up-to-date and active, you have an obligation to earn and report acceptable Continuing Professional Education (CPE) credits on an annual basis to The IIA.                                                                                                    |     |
| For earning your CCSA, you have been awarded 40 CPEs, 20 of which are applicable this year and 20 of which are applicable to next year. After that, to maintain your status as a CCSA, you must earn and report an additional 20 CPEs per calendar year. Details on reporting requirements and additional information can be found on our website.                                    | NC  |
| Again, congratulations on earning your Certification in Control Self-Assessment designation. We look forward to a productive, ongoing relationship                                                                                                    | of  |
| with you as you continue to expand and add to your expertise. It you have questions or need assistance regarding your certification or CPE reporting requirements, please click here to log in to your CCMS record and submit a New Incident.                                                                                                    | CO  |
| On behalf of The Institute of Internal Auditors, best wishes for your continued success.                                                                                                    | for |
| Sincerely,                                                                                                    |     |
| The IIA Global Certifications Team                                                                                                    | Ar  |
| IIA Candidate ID: 1234567                                                                                                    | R   |
| ***PLEASE DO NOT REPLY TO THIS EMAIL*** This is a system generated response. If you require further assistance, please log in to your CCMS                                                                                                    |     |

### Pricing

Pricing for applications, registrations, CPE reporting, and other items in CCMS is based on your membership status.

If you believe you are seeing the incorrect price listed when submitting a form:

- **STOP!** Do not submit the form.
- Contact Customer Relations for assistance in resolving your membership status.
- Email: customerrelations@theiia.org
- Telephone: +1-407-937-1111

NOTE: EBEs are sent from an unmonitored email box; do not REPLY to an EBE. If you have questions or need further assistance, please log a New Incident through CCMS for further assistance.

NOTE: If you live in one of the following countries, contact your local Institute for assistance:

| Argentina | Australia         | Austria           |  |  |
|-----------|-------------------|-------------------|--|--|
| Belgium   | Brazil            | Bulgaria          |  |  |
| China     | Chinese<br>Taiwan | Czech<br>Republic |  |  |
| France    | Germany           | Greece            |  |  |
| Indonesia | Italy             | Japan             |  |  |
| Korea     | Malaysia          | Mexico            |  |  |
| Morocco   | Netherlands       | New<br>Zealand    |  |  |
| Norway    | Singapore         | South Africa      |  |  |
| Spain     | Sweden            | Switzerland       |  |  |
| Thailand  | Turkey            |                   |  |  |

NOTE: You must log into The IIA's website before accessing the Document Upload Portal. This ensures that your login data matches and will automatically populate the required fields. If you are unsure or unable to sign into The IIA's website, please refer to the assistance link below for help. This login could be different than your CCMS login.

### **Document Upload Portal**

The Document Upload Portal was developed to enhance the experience of certification program participants by streamlining the document submission process, creating a secure transmission method, and reducing response and processing times.

| The Institution                                                                                                    | ite of Global                                                                                                    |                                                                                                    | Search                                | م<br>Advanced search |
|----------------------------------------------------------------------------------------------------|----------------------------------------------------------------------------------------------------|----------------------------------------------------------------------------------------------------|---------------------------------------|----------------------|
| <br>Standards & Guidance                                                                                                    | Knowledge & Research                                                                                                    | Certification                                                                                                    | Education & Events                    | About the Profession |
| A > Certification > New to Certification >                                                                                                    | Certification Document Upload Portal                                                                                                    |                                                                                                    |                                       |                      |
| Certification  Wey Book Certification?  Wey Book Certification Charl Your Course Download Handbook  Currenty Enrolled?  Loam Preparation Resources Access CLB  Access CLB  Access CLB  Access CLB  Access CLB  Currenty Enrolled?  CPR Requirements  Write an Exam Question Document Upbade Portal  CCA Certification  CGA Certification  CGA Ce | Certification Document Up<br>GivenFirst Name *<br>SumameLast Name *<br>E-Mail *<br>Customer Number/Candidate ID *<br>Document *<br>Certification Type *<br>Document Type *<br>Subm<br>Help<br>Possible Error Messages<br>© Document is required<br>© The information provided is not v<br>© What do I do If Lannot remembed<br>© Acceptable formats are: pdf.If<br>© Provided Certification Document<br>administrator. | oad Portal Joseph Smith J.smith@net.com 1234567 Acceptable formats a Please Select Please Select at Submit & Add 1 atid tr my Customer/Candid type is incorrect. Pleas | Expand All Late ID number? se contact |                      |

Certified individuals and certification candidates must use the Document Upload Portal to transfer forms and other necessary information to The IIA's Global Certifications Department.

This may include, but is not limited to:

- Proof of education forms and other supporting documentation (diplomas, transcripts, etc.).
- Character reference forms.
- Experience Verification Forms and other supporting documentation.
- You can access the Document Upload Portal go to: https://global.theiia.org/ certification/new/Pages/Certification-Document-Upload-Portal.aspx.
- If you need assistance to access The IIA's website, go to: https://global.theiia. org/certification/Public%20Documents/IIA%20Website%20Activation%20 and%20Password%20Reset%20Instructions.pdf.

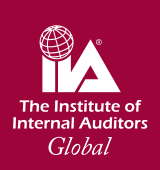

Global Headquarters 247 Maitland Avenue Altamonte Springs, Florida 32701 USA

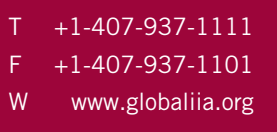